# Faire développer des petites photos pour les mini-albums

- 1. Tout d'abord télécharger l'indispensable et génial programme gratuit de google : PICASA <u>http://picasa.google.com/</u>
- 2. Une fois installé vous verrez vos photos comme ceci

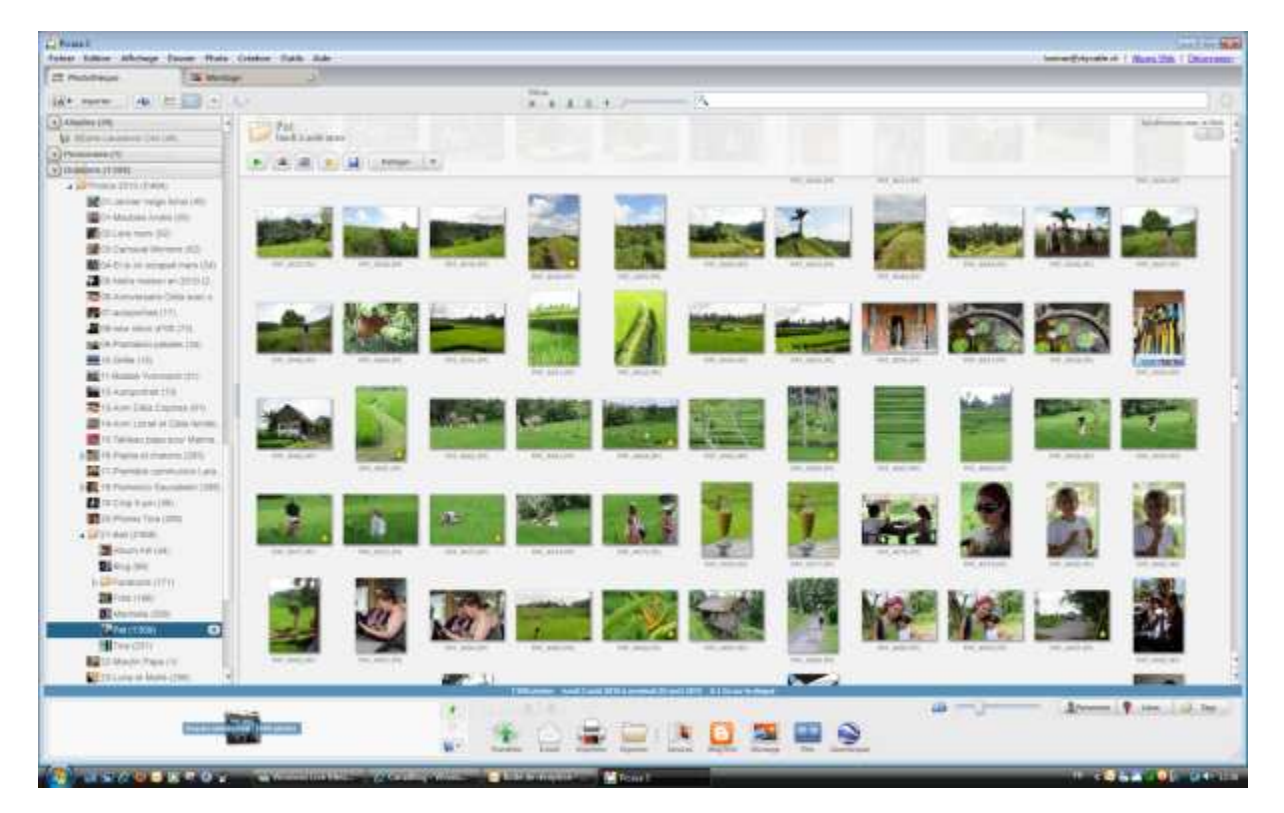

## Pour développer des photos de 7,5 cm/10cm orientées paysage

Ce qui signifie des demi-photos 10/15 cm paysage

 Choisir 2 photos orientées paysage. Pour ceci, cliquer sur une photo et afin de la garder dans la sélection temporaire (qu'elle ne se désélectionne pas en cliquant sur une autre photo), cliquer sur la punaise en bas de l'écran

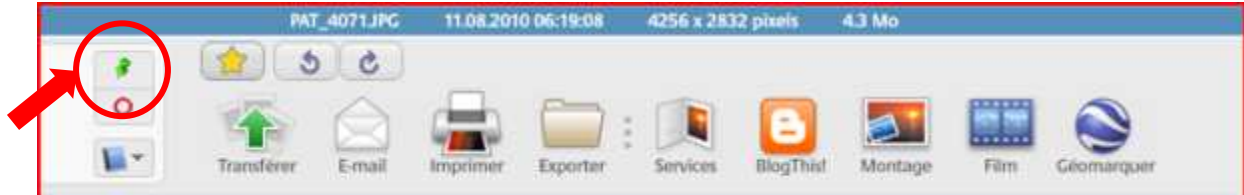

2. Cliquer sur la deuxième photo et la punaiser de la même manière. Les photos se trouvent maintenant dans votre sélection temporaire en bas à gauche

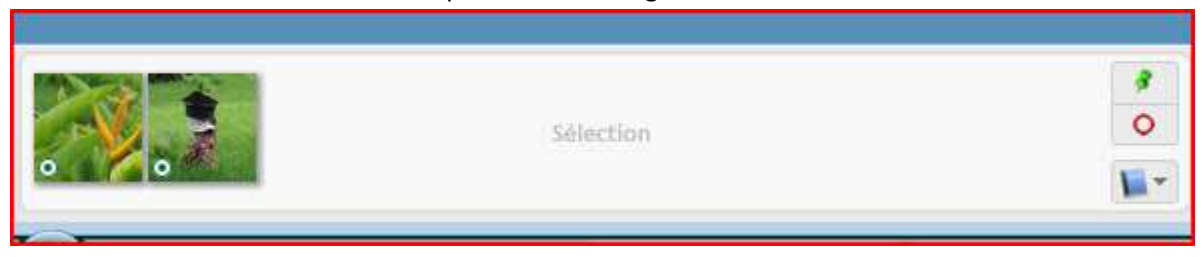

3. Maintenant cliquer sur « Montage »

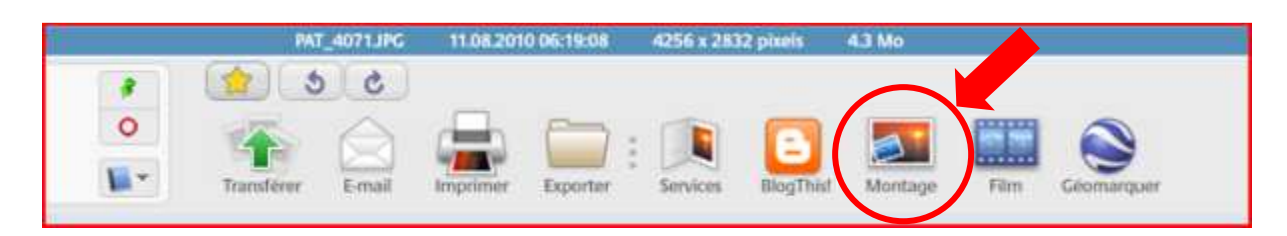

#### 4. Vous voyez ceci

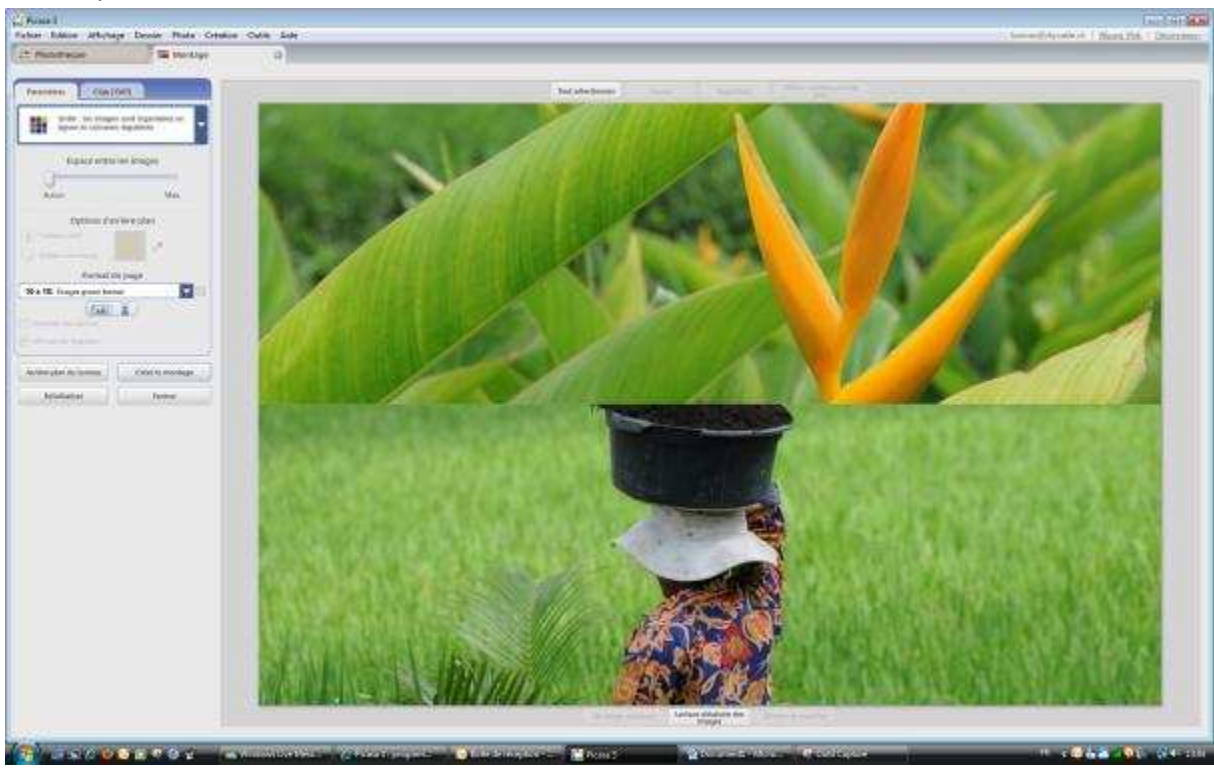

5. Faire les réglages suivants

|                                          | Paramètres Clips (13        | 307)<br>sont organisées en         |                                    |          |
|------------------------------------------|-----------------------------|------------------------------------|------------------------------------|----------|
| 1) Choisir « Grille »                    | Espace entre                | régulières<br>les images           |                                    |          |
|                                          | Aucun                       | Max.                               |                                    |          |
|                                          | Options d'an                | rière-plan<br>- <i>P</i><br>e page |                                    |          |
| 2) Choisir le format<br>final de l'image | 10 x 15: Tirages grand form | at 🔽                               |                                    |          |
|                                          | Afficher les lègendes       | 3) Portrait                        | : orientez votre création à la ve  | erticale |
|                                          | Arrière-plan du bureau      | Créer le montage                   |                                    |          |
|                                          | Réinitialiser               | Fermer                             | 4) Cliquer sur Créer le<br>montage |          |

Vous aurez ceci :

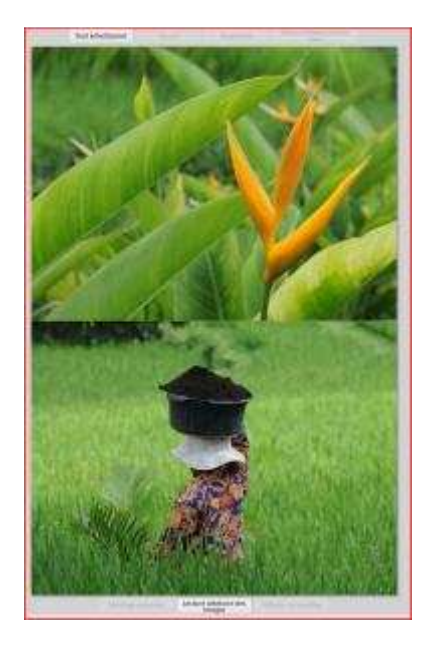

Votre photo a été crée et se trouve désormais dans le dossier :

...Vos images/Picasa /Montages

Envoyez cette photo à développer dans votre laboratoire photo en ligne préféré et lorsque vous la recevrez, vous n'aurez plus qu'à la couper en deux, obtenant ainsi 2 photos de 10 cm de large et 7.5 cm de hauteur

Si vous utilisez deux photos portraits au départ, vous obtiendrez 2 photos mais le contraire : 10cm de hauteur et 7.5 cm de largeur

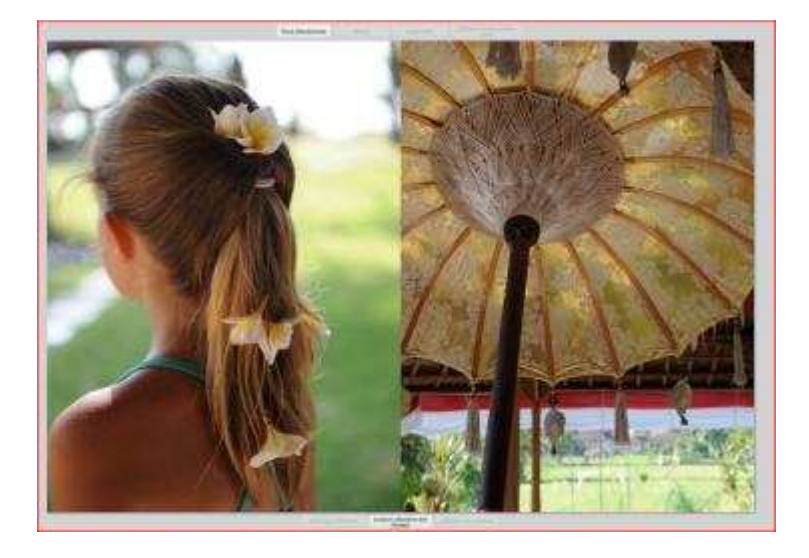

## Obtenir des petites photos de 7,5/5 cm

Ce qui signifie des quarts de photos 10/15 cm

1. Procéder de la même manière mais sélectionner et « punaiser » 4 photos et vous obtiendrez

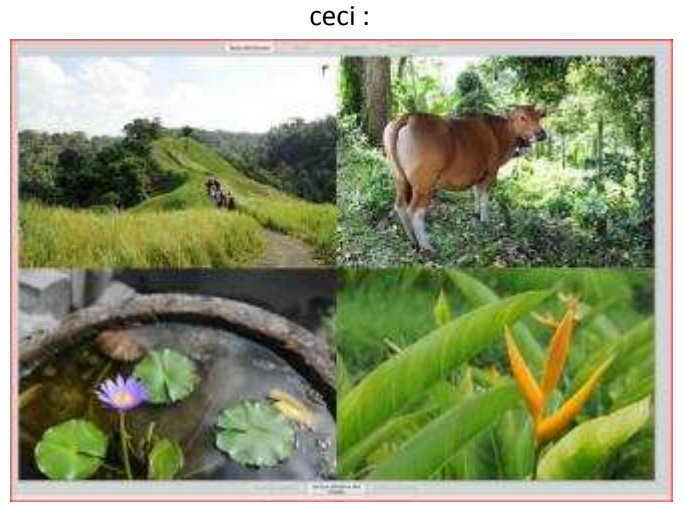

Une fois développées et découpées nous obtenons 4 petites photos de 7,5cm/5cm

### Obtenir petites photos carrées de 5cm/ 5cm

Dans une seule photo tirée en 10/15cm vous obtiendrez 6 petites photos carrées de 5/5cm

1. Pour ceci il faut préalablement recadrer 6 photos à choix afin de choisir le cardage exact désiré.

Cliquer 2 fois sur la photo désirée et PICASA bascule dans partie correction de l'image Cliquer sur « Recadrer »

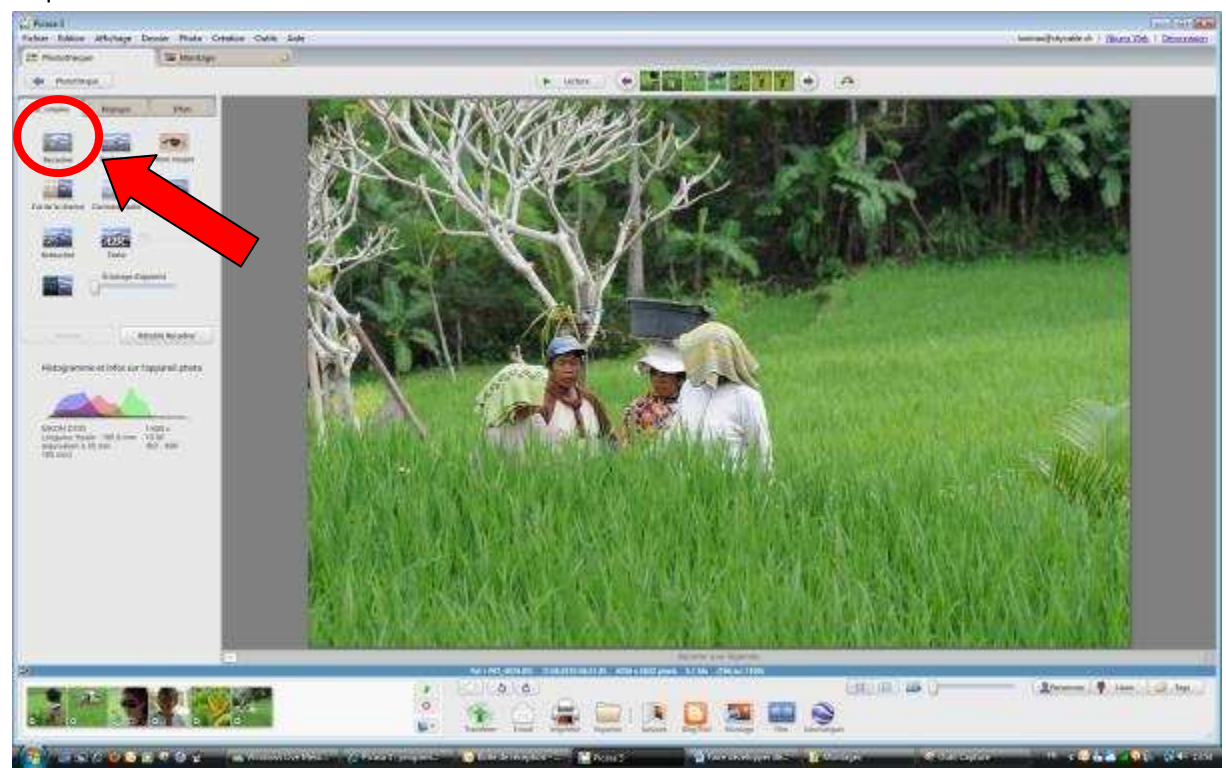

Choisir dans les formats « Carré : Pochette de CD » et recadrer puis cliquer sur « Appliquer »
Votre photo est désormais carrée (mais pas d'inquiétude pour votre photo, nous annulerons

ensuite le recadrage afin de récupérer l'original intact.

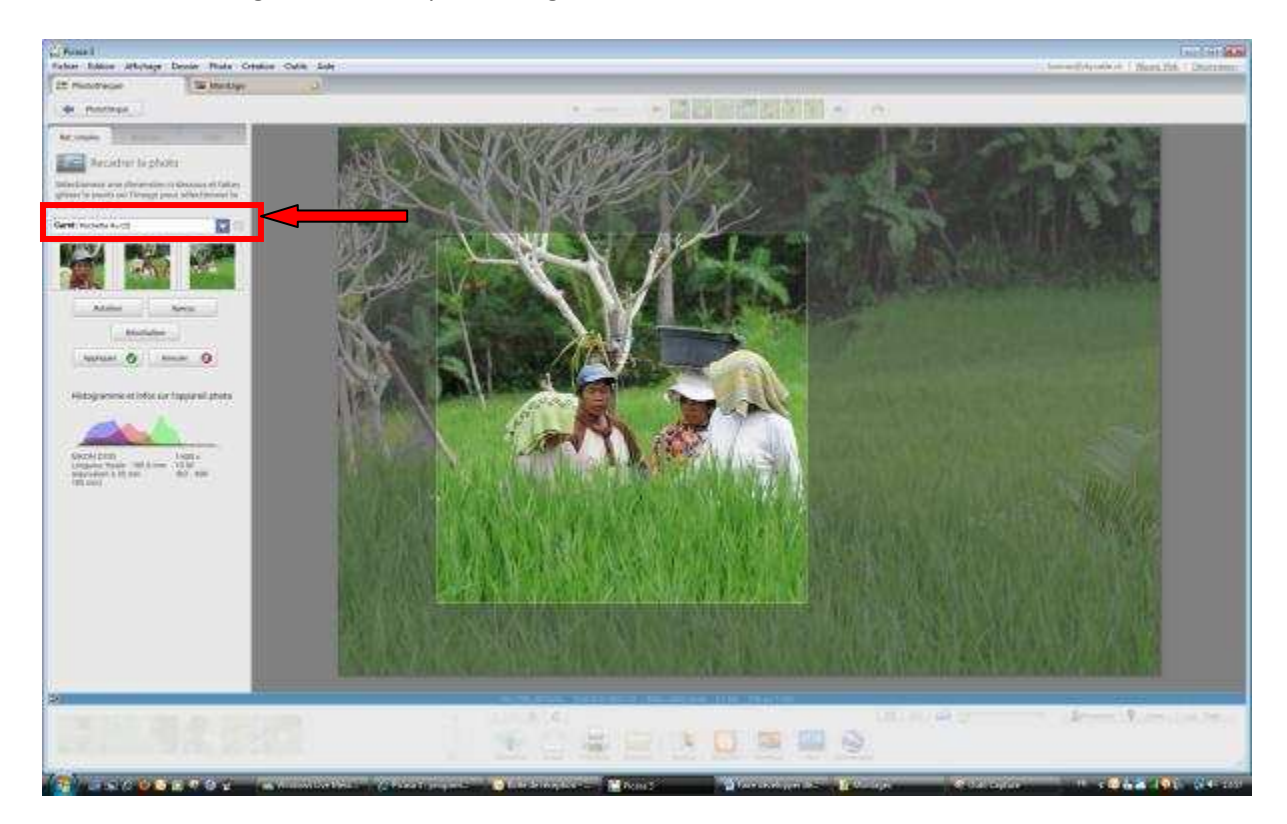

3. Retourner à la photothèque en cliquant sur « Photothèque » en haut à gauche

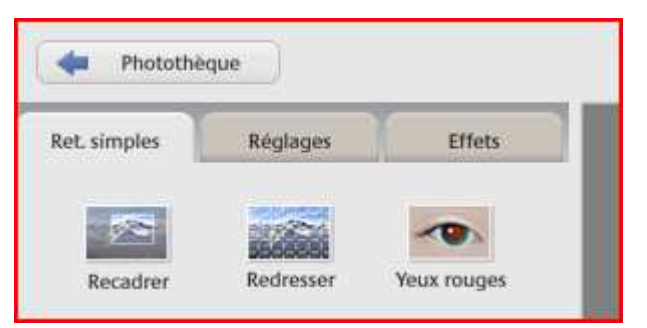

- Cliquer sur la punaise afin de la garder sélectionnée en vue de notre montage puis choisir une deuxième photo afin de lui faire subir le même recadrage carré. Recommencer les points 1 à 3. Ne pas oublier de punaiser votre photo à chaque fois ! Refaire la même opération sur 6 photos.
- 5. Lorsque vous avez 6 photos recadrées et sélectionnées dans la sélection temporaire, cliquer sur montage.

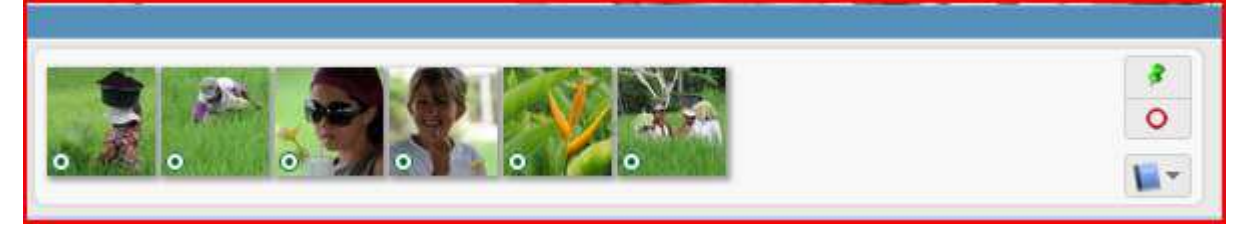

#### 6. Sélectionner :

- « 10/15 » comme format de page
- « grille » comme format de montage
- « portrait ou paysage » comme orientation de la photo finale

Vous obtenez ceci :

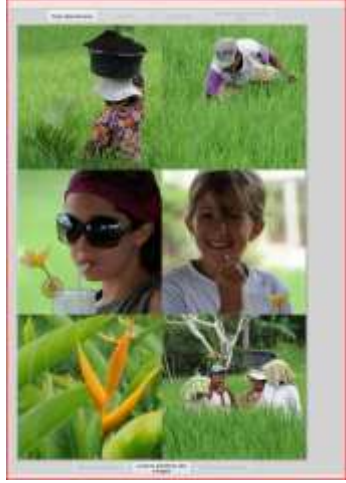

- 7. Cliquer sur « Créer montage » votre création est faite est se trouve dans votre dossier PICASA
- 8. Maintenant il faut annuler tous ces recadrages. Retourner à la photothèque.
- 9. Dans la sélection temporaire en bas à gauche de votre écran, cliquer deux fois sur la première photo, elle apparaît en grand dans la partie du programme destinée aux corrections. Cliquer sur le bouton « Annuler recadrer » Puis dans la sélection temporaire passer à la photo suivante, annuler recadre et ainsi de

Puis dans la selection temporaire passer à la photo suivante, annuler recadre et ainsi de suite...

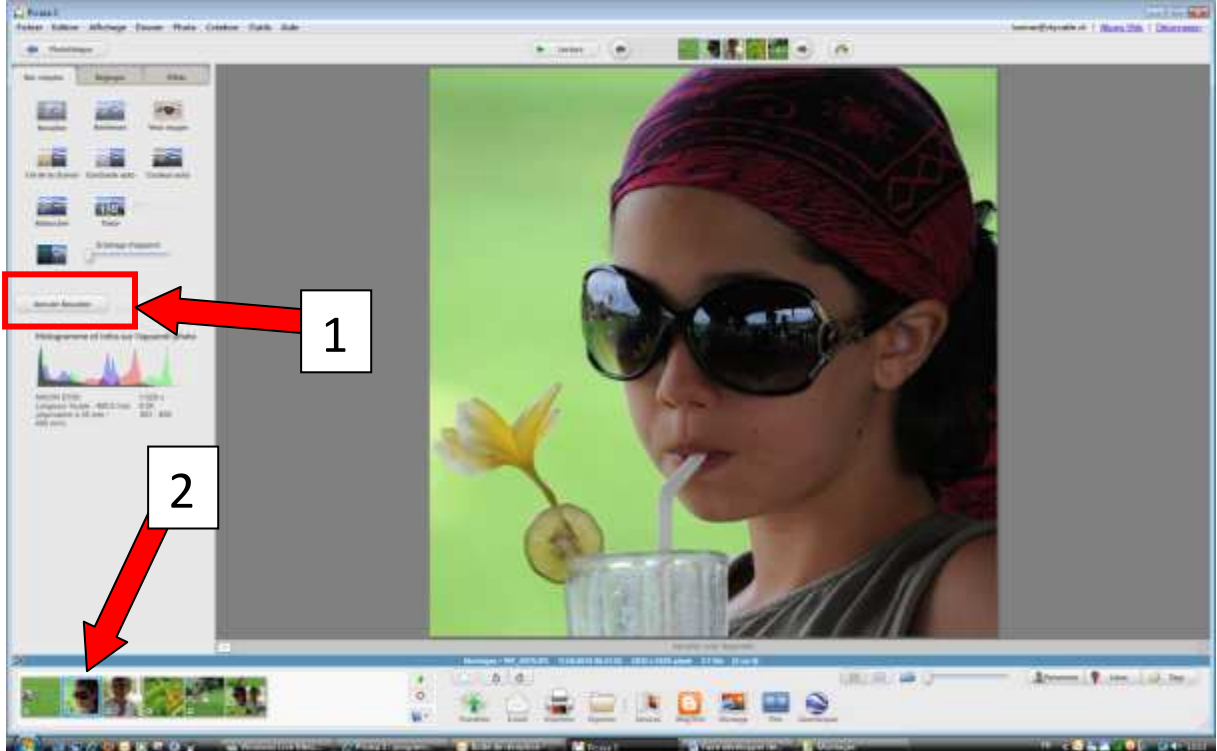

10. Retour à la photothèque, il n'y a plus qu'à annuler toute la sélection temporaire en cliquant sur le petit bouton « Exclure des éléments de la sélection »

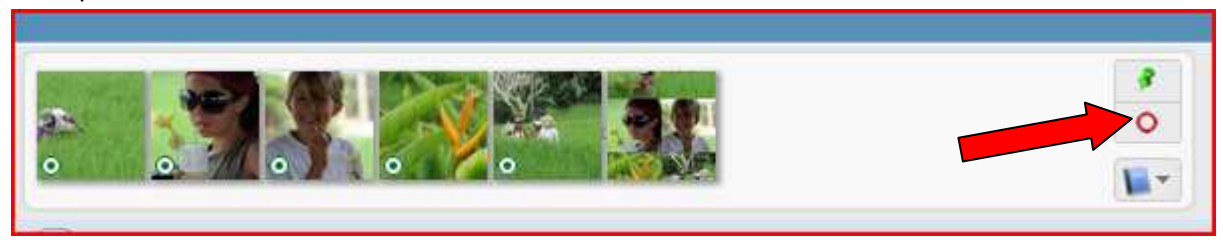

11. Vous aurez ce message, cliquer sur « Effacer la sélection temporaire » (pas de soucis ceci n'efface en aucun cas vos photos...juste la sélection.

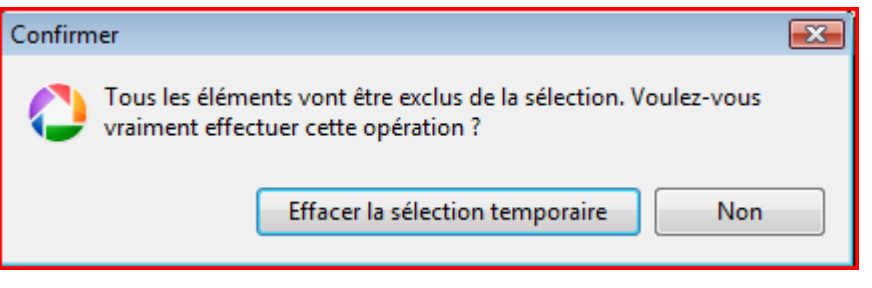

Cette manière de procéder peut être utilisée à l'infini en variant les formats de photos que vous développerez. Pour des photos plus grandes vous pourrez choisir un tirage de 13/18cm et faire vos calculs !

Si vous créez un montage de 13/18 cm avec 9 photos portrait, vous pourrez obtenir au final des miniphoto de 4,3/6 cm

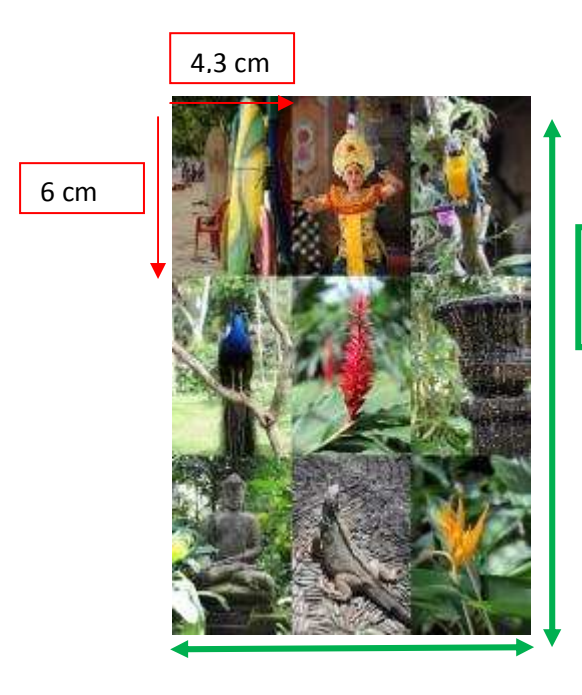

Format de la photo 13/18 cm

A vos essais maintenant !!!